# Panasonic®

# 操作手册

# 彩色液晶视频监视器

₽₽ BT-LIPOOA MC

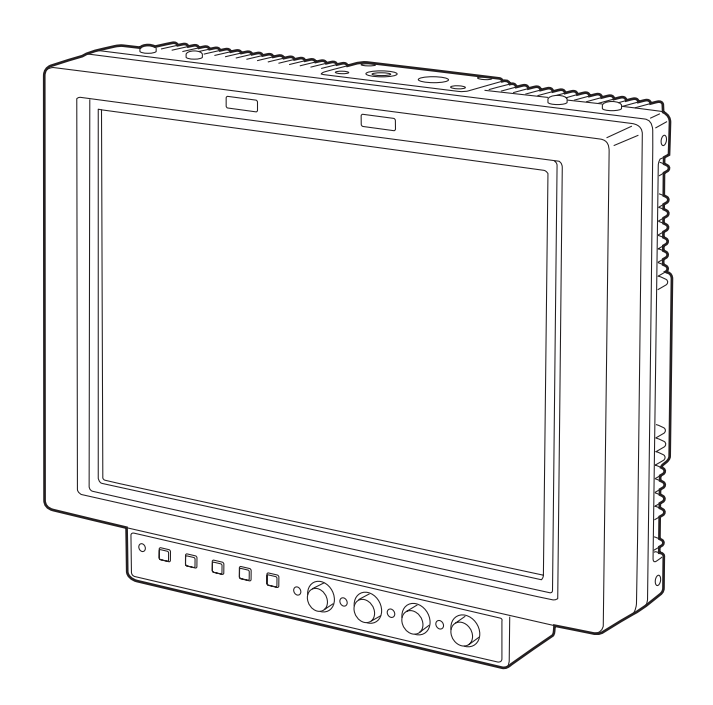

操作本产品前,请仔细阅读本使用说明书并妥善保存以备后用。

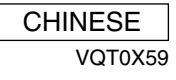

### ■ 不要开启面板盖。 注意事项: 为了减少电击的危险,不要打开面板盖。里面没有用户 为了保持良好的通风条件,请不要将本机安装或 能维修的部件。 置放于书橱、壁柜或其他密封空间中。确保窗帘 有关维修问题,请与合格的维修人员联系。 或其他织物不会阻碍通风条件,防止因过热而发 生电击或起火。 警告: •为了减少火灾或触电的危险,不要让本机受到雨 注意事项: 淋或放置在潮湿的地方。 •将机架内的温度保持在5°C至40°C之间。 •为减少火患或电击的危险,本设备应避开一切使 • 将机架固定在地板上,这样机架就不会翻倒。 用液体的场合,并只能存放在没有滴液或溅液危 险的地方,也不要在本设备顶端放置任何液体容 器。

# 注意事项:

为了减少起火或电击的危险以及烦人的干扰,请 只使用推荐的附件。

□□□ 显示安全信息。

# 目录

| 标准附件3     | 如何使用屏幕显示菜单10 |
|-----------|--------------|
| 选配件3      | 菜单操作12       |
| 使用注意事项3   | 用户资料13       |
| 介绍3       | MAIN MENU14  |
| 部件及其功能4   | 遥控规格 21      |
| 重新安装主控制器7 | 错误和警告显示26    |
| 供电        | 维护和检查        |
| 装饰螺钉9     | 规格           |

# 标准附件

金属电池架

选配件

机架安装适配器: BT-MA900G (有关详情,请参阅BT-MA900G操作手册中的说明。)

# 使用注意事项

本机是专为商业用途而设计的。因此,它只应由有关的专业人员使用和操作。

- 液晶零件是采用高精尖技术制造的。屏幕的有效像素超过其面积的 99.99%,但有些像素可能是暗点或永久亮点(红、蓝和/或绿),这些坏点不到其面积的 0.01%。这并不表示有故障。
- 保护液晶监视器的面板经过特殊处理。
   请勿用硬布擦拭或使它受严重的摩擦,因为这会损坏面板的表面。
- 如果连续长时间显示某一静像,图像可能会"烧"在屏幕上一段时间。(显示一会儿活动图像后,图像的阴影通常会消失。)
- 液晶的响应速度和亮度随环境温度而变。

# 介绍

BT-LH900A 型号液晶视频监视器带有 8.4 型液晶屏,专为广播及商业用途而设计,具有瘦身型、重量轻的特点。 使用时请将其牢固安装,例如使用选购的架装附件 BT-MA900G 安装在机架上或者将其安装到三角架上。(有关详情,请参阅 BT-MA900G 操作手册中的说明。)

### ■瘦身设计、重量轻、体积小、电耗少、直流电源 驱动

由于本监视器使用液晶面板,拥有瘦身设计、重量轻、体积 小的特点。再者,由于支持 HD 规格,本监视器还拥有低电 耗的特点,能够直接使用直流电源进行操作:这些特点使得 本监视器在室外非常有用。

### ■ 多种格式支持

除拥有两路 SDI 输入接口(自动 HD/SD 切换)之外,本监视器还为每路提供单个分量输入接口和复合输入接口。

### ■ 可视角度广

本监视器可以在上下和左右方向170度显示完美的图像。

### ■ 非常鲜明的图像

在 1024 × 768 点 (XGA) 时,大量的面板像素保证了真彩再 现性以及色调范围。

■ 功能

可重新定位主控制器到主装置的底部或右面板,支持监视器 规格、寻像器规格和其它应用。

- 本监视器带有胶片伽马校正功能,支持作为AJ-HDC27 系列产品的寻像器使用。(有关更多详情,请联系您的经 销商。)
- 提供波形监视器功能
- 集成标记功能和纯蓝功能
- 使用启用的 GPI 接口进行 RS-232C 外部控制和遥控
- 尺寸

### \* •

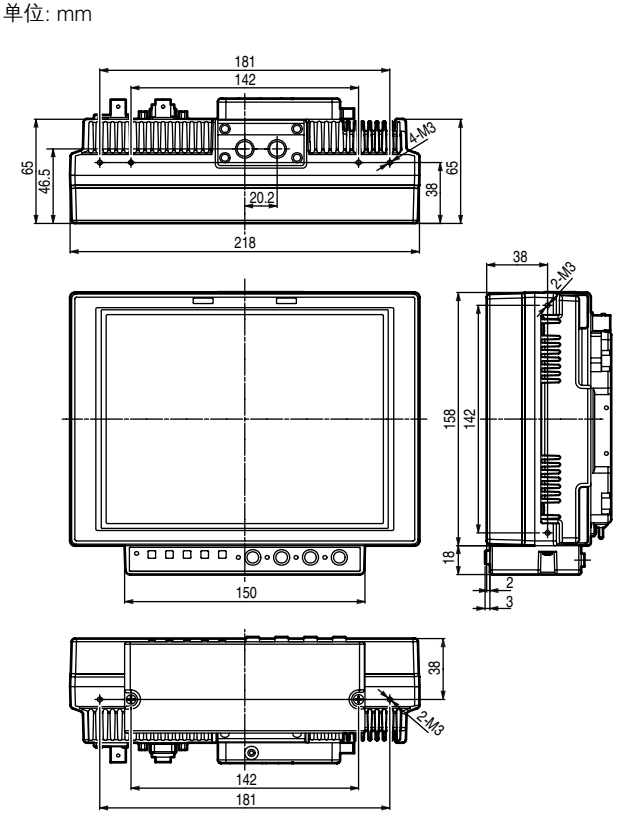

# 部件及其功能

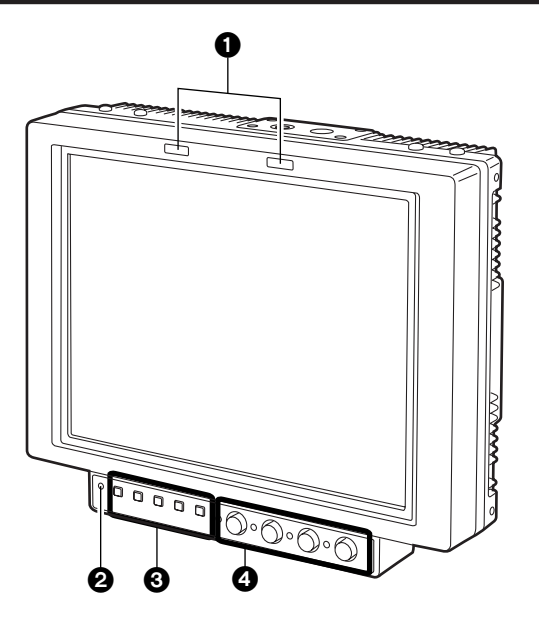

## ● 标记灯

在上图中, R(红)标记灯显示在左边而G(绿)标记灯出现在右边。

通过初始化GPI打开/关闭操作,这些标记灯可点亮。

<注>

当监视器在室外使用时,很难看到点亮中的标记灯。

控制器 ②、③、④ 可作为主控制器从监视器主装置中分离, 然后重新定位到主装置的底部或右面板。

# ❷电源 LED

这是电源LED。当电源打开时点亮。

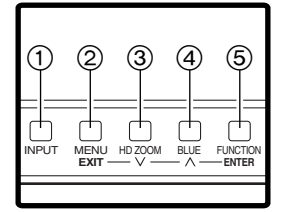

# ❸ 功能按钮

### ① INPUT 按钮

本按钮用于选择信号输入。每按一次该按钮,输入频道 以下列顺序切换: SDI 1  $\rightarrow$  SDI 2  $\rightarrow$  VIDEO  $\rightarrow$ YP<sub>B</sub>P<sub>R</sub>/RGB。 依靠 INPUT菜单设置,跳过未使用的频道。

### ② MENU/EXIT 按钮

本按钮用于显示菜单。当已经显示菜单时按该按钮,菜 单清除或菜单恢复到上一级显示。 当设置正在改变时按该按钮,改变之前建立的设置被恢 复,然后菜单恢复到上一级显示。

### ③ HD ZOOM/ v 按钮

本按钮用于显示菜单时移动光标或改变设置。 如果无菜单显示,该按钮打开或关闭 HD ZOOM 功能。 当按下该按钮时,HD 信号产生的 16:9 纵横比的图像的 左右两侧被截去,整个屏幕显示 4:3 纵横比的图像。当 按下该按钮时,恢复原始图像。 当显示 SD 信号图像时,HD ZOOM 功能不起作用。

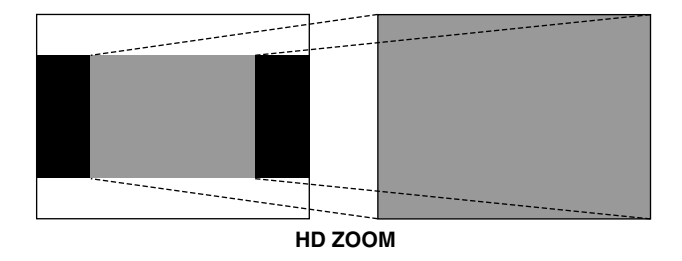

### ④ BLUE/ ∧ 按钮

本按钮用于显示菜单时移动光标或改变设置。 如果无菜单显示,该按钮打开或关闭纯蓝功能。当本功 能打开时,仅显示RGB分量中的蓝色分量。

### ⑤ FUNCTION/ENTER 按钮

本按钮用于显示菜单时确认改变或设置。 如果无菜单显示,该按钮的功能根据菜单上 FUNCTION 项目的选择而改变。选择以下三个项目之一。(请参阅第 18页)

- UNDEF: 本项目未分配功能。
- HV DELAY: 显示图像消隐。每按一次该按钮,消隐显 示以下列顺序进行切换: H 消隐显示 → V 消隐显示 → H和V消隐显示 → 无消隐显 示。
- WFM ON/OFF: Y 信号(亮度)波形显示在图像右下角。 再按一次该按钮,显示清除。 当波形以16:9模式显示时,屏幕上显示的 图像移动到屏幕的上部,因而不可以叠加 到波形显示。

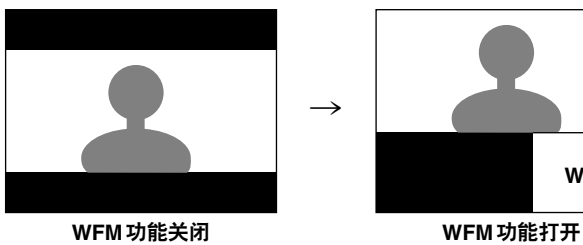

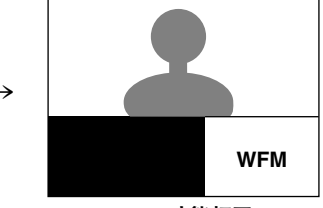

图像保持在4:3模式,无变化。

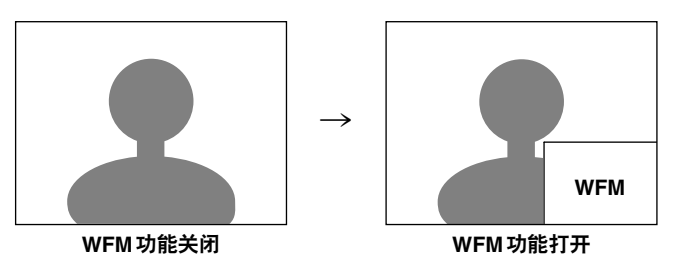

<注>

- ●要使用本功能就必须选择 SYSTEM CONFIG 屏幕上的 FUNCTION项目为WFM,然后选择FUNCTION作为WFM 项目的设置。
- WFM 功能是一个非常简单的功能,因而细微的细节波形可 能无法精确地显示。

再者,输入信号格式或输入功能的差异可能会导致显示存在 不同的水平宽度。

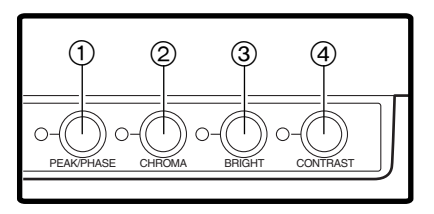

## ④图像控制器

这些控制器用于调节波峰/色相、色度、亮度和对比度。当 推入一个控制器时,该控制器弹出启动调节。当数值从默 认设置改变时,控制器左边的灯点亮。

使用这些控制器进行的调节仅当控制器处于"弹出"位置 时有效,而当控制器重新推入时,该控制器调节的值返回 到默认设置。

### **1 PEAK/PHASE (PEAKING/PHASE)**

该控制器用于调节波峰或相位。使用 SYSTEM CONFIG 屏幕上的 PEAKING/PHASE 项目设置要调节的波峰或相 位。

• PEAKING

当将监视器用作寻像器时,选择本功能。

本功能用干设置边缘的清晰度。可设置0到30之间 的任意值: 值越高, 边缘清晰度越高。默认设置为 0.

• PHASE

当监视器作为监视器使用时,选择本功能。

本功能用于设置屏幕的色相。可设置0到60之间的 任意值。默认设置为30。

- <注>
- ●当打开纯蓝功能时,无论设置如何,该控制器作为 PHASE控制器使用。
- 当输入 RGB 信号时,色相不可调节。

### **(2) CHROMA**

本控制器用于调节图像色度。可设置0到60之间的任意 值。默认设置为30。

<注>

当输入RGB信号或MONO设置为ON时,色度不可调 节。

### **③ BRIGHT**

本控制器用干调节图像亮度。可设置0到60之间的仟意 值。默认设置为30。

但是,当使用HV DELAY功能显示消隐时,不能调节亮 度。

### (4) CONTRAST

本控制器用于调节图像对比度。可设置0到60之间的任 意值。默认设置为50。

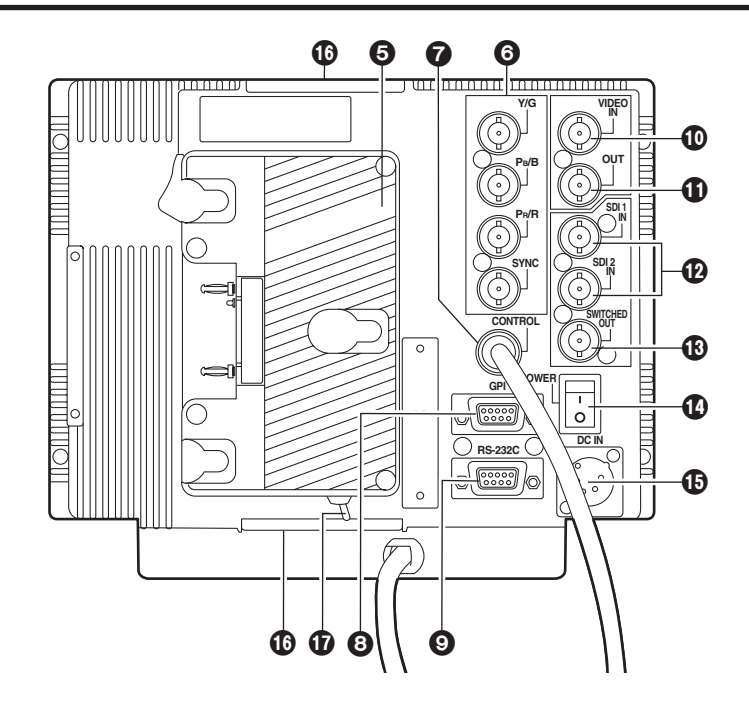

# ❺电池盒

本电池盒使用 Anton/Bauer 制造的电池。

## ❺模拟分量/RGBS接口

这些是用于模拟分量 (Y/PB/PR) 信号或 RGBS 信号的 BNC 输入接口。当提供 RGB 信号时,也可使用外部同步(同步 锁相)。

# ⑦ CONTROL 接口

主控制器接线连接于此。

<注>

本监视器装运时从接口断开接线。因而使用之前,请检查 接线接口的形状,然后正确插入该接口。

## ③ GPI 接口

当GPI信号连接于此时,进行外部操作。

### ● RS-232C 接口

RS-232C标准下可进行外部操作。

### **⑫** VIDEO IN 接口

视频输入信号提供到本接口。

### ❶ VIDEO OUT 接口

视频信号从本接口输出。信号经过 🕕 VIDEO IN 接口, 然后从本接口输出。

## **⑫** SDI 输入接口

将SDI输入信号提供到这些支持自动HD/SD切换的接口。

## BSDI输出接口

SDI信号从本接口输出, 是 ② SDI输入接口的切换输出。 无论显示在屏幕上的信号是提供到 SDI 1 接口还是 SDI 2 接 口, 该信号都会被输出。 但是, 当选择分量或视频输入信号时, 切换的输出信号不 输出。

# **④** POWER 开关

这是电源开关。

## ❶DC IN 插口

外部直流电源连接于此。当直流电源与电池同时连接时, 优先启用外部电源输入。

## ① 三角架固定螺钉

两个用于固定三角架的螺钉(UNC3/8-16兼容)分别提供 给监视器顶部和移除主控制器的监视器底部。提供一个可 卸下的螺钉垫片到监视器底部的一个螺钉孔,该垫片支持 UNC1/4-20螺钉。要固定三角架,请使用适合三角架上固 定螺钉直径的螺钉孔。

## ① 光控制开关

这个开关并未在本监视器上使用。

# 重新安装主控制器

根据监视器使用的地方和方法,主控制器可重新安装到监视器底部或监视器的右面板。

<注>

重新安装主控制器之前,请务必确保电源已经关闭。

- ┃ 断开连接主控制器和主装置的接线。
  ↓ 握紧该部位,然后 拉松以断开接线。
- 2 拆下主装置右面板上的螺钉。

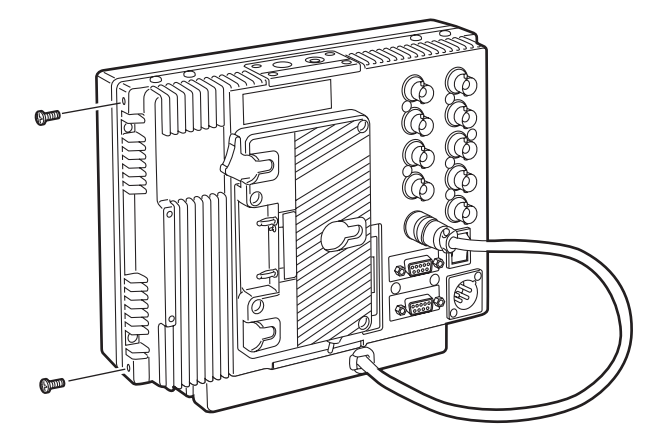

3 拆下两个螺钉,然后从主装置卸下主控制器。这两个螺钉 不能从主控制器拆下。

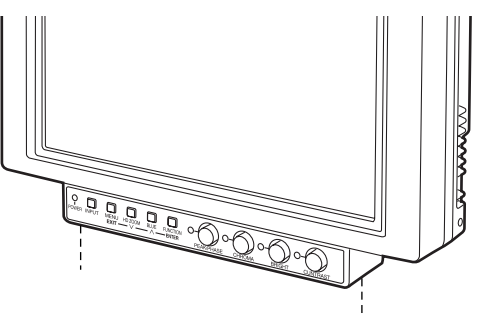

4 使用两个螺钉将主控制器固定在右面板上。

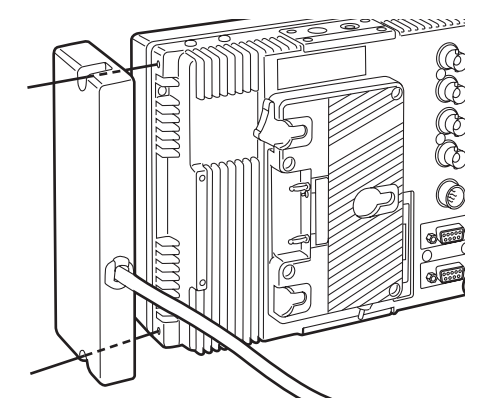

5 插入连接主控制器和主装置接口的接线并将其固定。 <注>

使用过大的力并以错误的角度插入接线可能会导致内部针 脚的损坏。

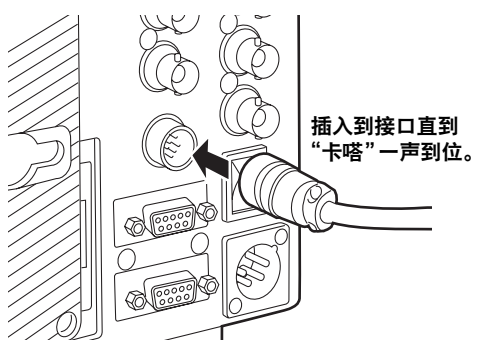

6 在监视器底部的螺钉孔中旋紧步骤2拆下的螺钉。

可使用 Anton/Bauer 或 V-mount 类型的电池组或外部直流电源驱动本监视器。

# 使用 Anton/Bauer 类型电池组

1 安装 Anton/Bauer 类型电池组。

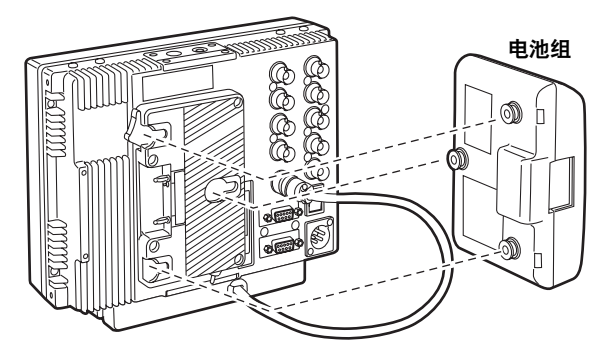

2 插入电池组并按箭头方向滑入。

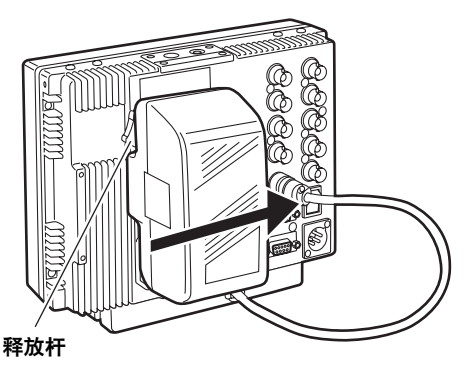

## <参考>

将电池固定装置的释放杆扳到底,同时将电池组以安装时相反 的方向滑出,即可拆下电池组。

# 使用 V-mount 类型电池组

# 注意:

这些维修指示仅适用于有资格的维修人员。除非您是 有资格的维修人员,否则请勿执行任何不包含在本操 作手册中的维修,避免电击的危险。

1 拆下电池固定装置。

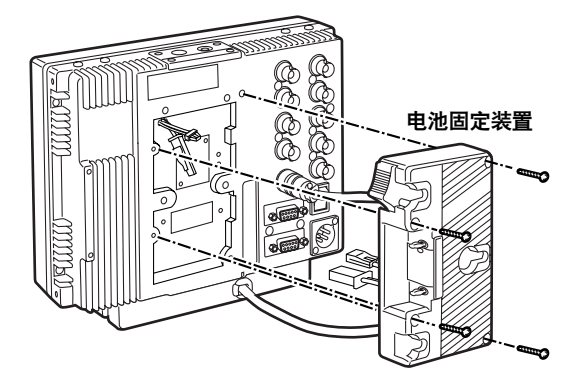

2 安装附送的金属电池架。

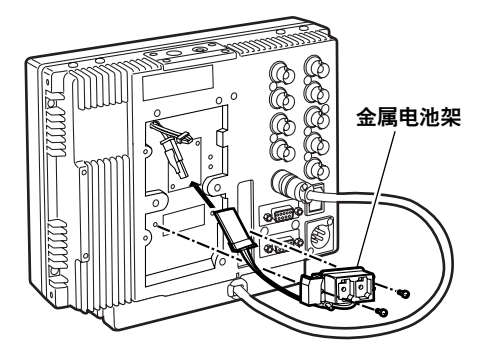

**3**使用装置所附带的四枚螺钉(长度 8mm)固定 V-mount 类型电池固定装置,然后在终端固定两枚螺钉。

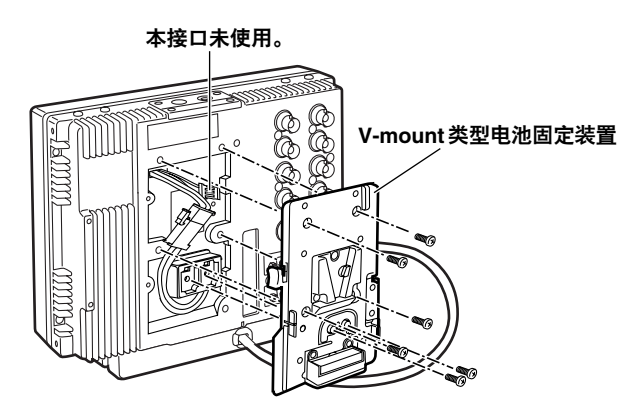

# 使用外部直流电源

1 将外部直流电源接入到本机上的 DC IN 插口。

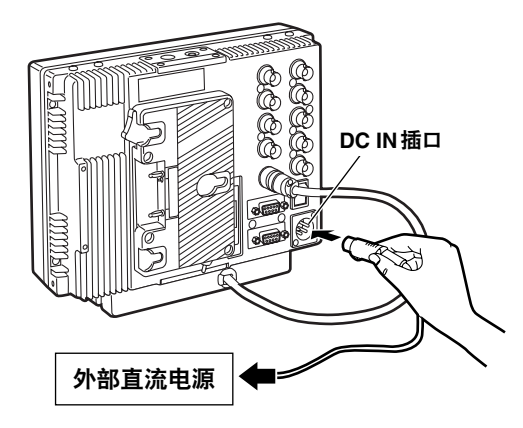

- 2 打开外部直流电源开关。 (外部直流电源有开关)
- 3 打开本机上的POWER开关。

如果使用外部直流电源,则要检查外部直流电源的等级,以 保证其与本机电源相匹配。 检查外部直流电源的直流电输出接口和本机上的DC IN 插口 的针脚布置,以确保其极性排列正确。 如果 +12 V的电压被错误地接入到本机的GND 接口,则可 能会引发火灾或导致人身伤害。

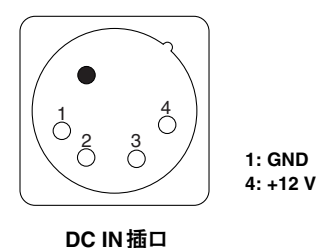

- <注>
- 直流电源线应不超过2米。使用超过2米的电源线将导致噪音出现在屏幕上。
- ●如果电池组和外部直流电源被同时连接,则外部直流电源将 优先发挥作用。
  - 如果使用外部直流电源,则电池组可以安装也可以卸下。
- 如果使用外部直流电源,则要确保外部直流电源开关先打开, 然后再打开本机的电源。如果它们的开启顺序相反,则本机 可能发生故障,因为外部直流电源的输出电压将会逐渐增大。
- ●在电池电压显示屏上,20 V或超过20 V的电压将会显示不准确。

# 装饰螺钉

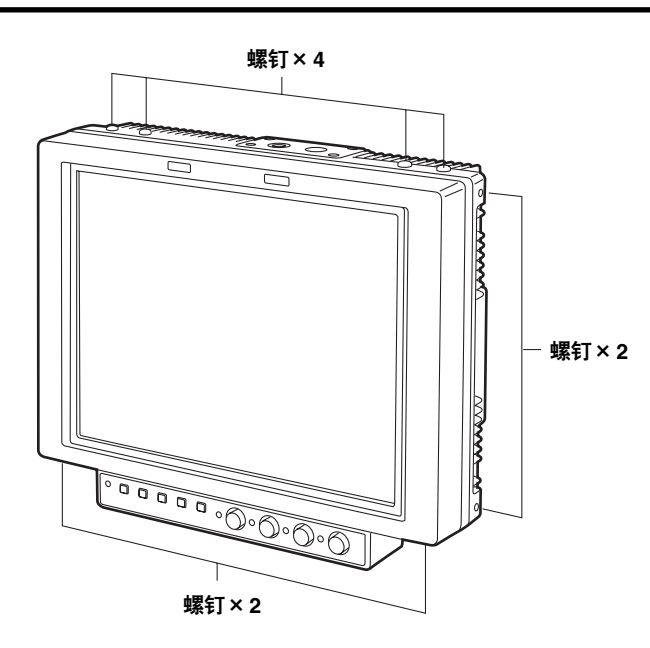

监视器提供8颗装饰螺钉,在主控制器重新安装完成时使用。 (请参阅第7页)

由于这些装饰螺钉也用于保护内部结构,切勿将螺钉孔闲置而 应将螺钉放入并旋紧。

# 如何使用屏幕显示菜单

可在屏幕上显示菜单、状态显示、图像控制器设置和电池电压4种信息。

# 菜单显示

[MAIN MENU] ►MARKER VIDEO CONFIG SYSTEM CONFIG OSD CONFIG GPI INPUT SELECT CONTROL ▼ MENUEXIT (V∧)SEL (ENTER ENTER

# 状态显示

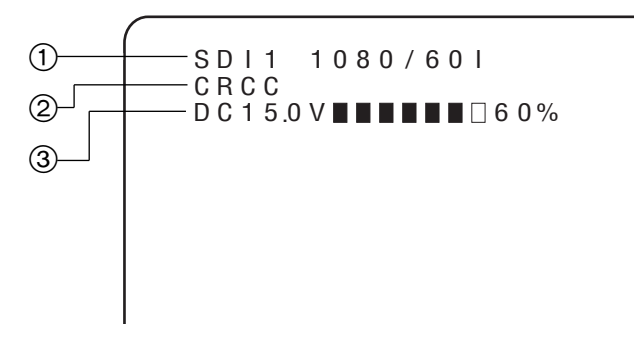

① 频道和信号格式

无论您选择 SDI 1、SDI 2、VIDEO、YPBPR还是 RGB 频道, 它们都将显示在这里。 指示的信号格式是已经输入的信号格式。但是,如果输入不

支持的信号,将显示"UNSUPPORTED SIGNAL"。 有关所支持的信号和格式显示的详情,请参阅第11页。 当按下 MENU/EXIT 按钮时,显示菜单。如果在接下来的 120 秒内无任何操作,菜单显示将自动清除。 使用标记设置可改变显示在屏幕上的菜单显示位置。

有关菜单的详情,请参阅"MAIN MENU"(第14页)。

在下列条件下而且屏幕上未显示菜单时,将显示状态显示信 息。

- 当输入信号被切换时
- 当输入频道被改变时
- 当未提供信号时

使用菜单设置可改变显示位置和显示时间。当状态显示信息在 屏幕上时使用图像控制器调节图像,状态显示信息被清除,接 着显示控制器调节的设置。

② 警告显示

当发生错误或使用特殊模式时,出现警告显示。

- CRCC 表示一个CRCC错误,当SDI信号含有错误时 出现。
- △ FILM 当主菜单 VIDEO CONFIG 屏幕上的 GAMMA SELECT项目选择电影模式 (FILM) 时出现。
- ➡● 当主菜单 CONTROL 屏幕上的 CONTROL 项目 选择 REMOTE 时出现。此时,监视器的控制器 不起作用。
- ③ 电池电压显示
  - 此处表示电池的电压电平。如果使用 Anton/Bauer 数字电池, 剩余电平以 "■" 块数以及连同电压值一起的百分比表示。

# 图像控制器显示

[CONTRAST] 50

当使用图像控制器调节图像后,显示图像控制器信息。(请参 阅第5页)

当按入一个控制器接着弹出时或当转动已弹出的控制器做了调 节时,出现图像控制器信息。

当再按一个控制器时,图像控制器显示清除并返回到原始位置。 当10秒内没有接触一个已经弹出的控制器时,图像控制器显 示也会清除。

# 电池电压显示

当主菜单OSD屏幕上的BATTERY REMAIN项目选择ON时始终显示电池电压信息。

电池电压显示表示电池的电压电平。如果使用 Anton/Bauer 数 字电池,剩余电平以"■"块数以及连同电压值一起的百分比 表示。

DC15.0V

# 涉及的信号格式

| 菜单设置          | 接收的输入信号       | 状态显示          |  |
|---------------|---------------|---------------|--|
| AUTO          | 所有支持的信号       | 显示输入信号的格式     |  |
| 1090/601      | 1080/601      | 1080/601      |  |
| 1000/001      | 1080/59.941   | 1080/59.941   |  |
| 1080/501      | 1080/501      | 1080/501      |  |
| 1090/20P      | 1080/30P      | 1080/30P      |  |
| 1000/30P      | 1080/29.97P   | 1080/29.97P   |  |
| 1080/25P      | 1080/25P      | 1080/25P      |  |
| 1090/24P      | 1080/24P      | 1080/24P      |  |
| 1000/24P      | 1080/23.98P   | 1080/23.98P   |  |
| 1080/24DeE    | 1080/24PsF    | 1080/24PsF    |  |
| 1000/24656    | 1080/23.98PsF | 1080/23.98PsF |  |
| 1025/601      | 1035/601      | 1035/601      |  |
| 1035/601      | 1035/59.941   | 1035/59.941   |  |
| 720/60P       | 720/60P       | 720/60P       |  |
| 720/60P       | 720/59.94P    | 720/59.94P    |  |
|               | 720/60P       | 720/60P       |  |
| 120/00F ANAMO | 720/59.94P    | 720/59.94P    |  |
| 720/50P       | 576/501       | 576/501       |  |
| 576/501       | 720/50P       | 720/50P       |  |
| 480/60P       | 480/59.94P    | 480/60P       |  |
| 480/601       | 480/59.941    | 480/601       |  |
| NTSC          | NTSC          | NTSC          |  |
| PAL           | PAL           | PAL           |  |

# 菜单操作

# 菜单操作

1 当按MENU/EXIT按钮时,主菜单出现在屏幕上。

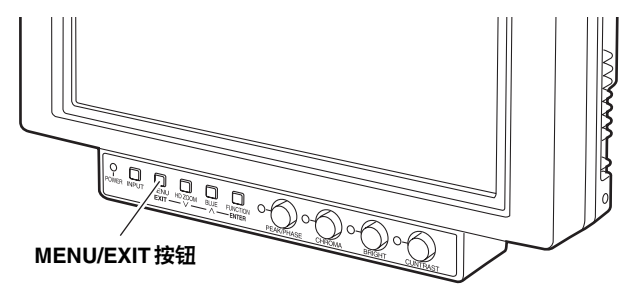

2 使用HD ZOOM/∨ 按钮和BLUE/∧ 按钮移动光标,然后使用FUNCTION/ENTER按钮选择所需的菜单。

| ► MARKER ▼                    |  |
|-------------------------------|--|
| VIDEO CONFIG 🛛 🔻              |  |
| SYSTEM CONFIG 🛛 🔻             |  |
| OSD CONFIG 🛛 🗸 🗸              |  |
| G P I 🗸 🗸                     |  |
| INPUT SELECT 🛛 🔻              |  |
| CONTROL                       |  |
|                               |  |
| MENUJEXII (VA)SEL ENTERJENTER |  |

3 使用 HD ZOOM/∨ 按钮和 BLUE/∧ 按钮将光标和待更改的 项目对齐,然后按 FUNCTION/ENTER 按钮。设置当前以 绿色显示。

| [MARKER]       |            |
|----------------|------------|
| ►MARKER SELECT | MENU       |
| MARKER 16:9    | OFF        |
| MARKER 4:3     | OFF        |
| MARKER BACK    | NORMAL     |
| CENTER MARKER  | OFF        |
| GPI PRESET1    | 80%        |
| GPI PRESET2    | 80%        |
| MENUEXIT VASEL | ENTERENTER |

4 使用HD ZOOM/∨按钮和BLUE/∧按钮更改设置,然后按 FUNCTION/ENTER按钮确认更改。 换句话说,当此时按MENU/EXIT按钮时,取消更改。

|                            | 以绿色显示    |
|----------------------------|----------|
| [MARKER]<br>▶MARKER SELECT | GPL      |
| MARKER 16:9<br>MARKER 4:3  |          |
| MARKER BACK                | NORMAL   |
| GPI PRESET1                | 80%      |
| MENUEXIT VASEL             | ENTERSET |

5 按MENU/EXIT按钮退出菜单设置。

用户资料

本监视器可将菜单设置和使用图像控制器调节的屏幕值保存到5个用户资料文件中,需要时可从用户资料文件中装载。 以下资料可以作为用户资料文件保存并装载:

- 除 USER MODE LOAD/SAVE 之外的所有菜单设置(包括监视器前面按钮的功能设置)
- 使用图像控制器调节的屏幕值

# 保存用户资料

- ┨ 当按MENU/EXIT按钮时,屏幕上显示主菜单。
- 2 使用菜单操作(请参阅第12页)选择SYSTEM CONFIG 屏幕上的USER MODE SAVE, 然后按FUNCTION/ ENTER按钮。设置当前以绿色显示。

| [SYSTEM CONFIG]<br>BACK LIGHT                   | 6.0        |
|-------------------------------------------------|------------|
| FUNCTION                                        | WFM        |
| WFM                                             | FUNCTION   |
| HD ZOOM                                         | FRONT      |
| PEAKING PHASE                                   | PHASE      |
| USER MODE LOAD                                  | FACTORY    |
| ►USER MODE SAVE                                 | USER1      |
| $(\underline{MENU}) E X I T (\vee \land) S E L$ | ENTE 以绿色显示 |

**3** 当从USER1到USER5文件中选择要保存的资料文件并按 FUNCTION/ENTER按钮时,出现下面的屏幕。

| [USER MODE SAVE]<br>USER1 |
|---------------------------|
| YES<br>►NO                |
| MENUEXIT VASEL ENTERSET   |

4 将光标和YES对齐,然后按FUNCTION/ENTER按钮。

装载用户资料

- 1 当按MENU/EXIT按钮时,屏幕上显示主菜单。
- 2 使用菜单操作(请参阅第 12 页)选择 SYSTEM CONFIG 屏幕上的 USER MODE LOAD, 然后按 FUNCTION/ ENTER按钮。设置当前以绿色显示。

| [SYSTEM CONFIG] |           |
|-----------------|-----------|
| BACK LIGHT      | 60        |
| FUNCTION        | WEM       |
| WFM             | FUNCTION  |
| HD ZOOM         | FRONT     |
| PEAKING PHASE   | PHASE     |
| ►USER MODE LOAD | FACTORY   |
| USER MODE SAVE  | USTRI     |
| MENUEXIT VASEL  | ENT 以绿色显示 |

**3** 当从FACTORY或USER1到USER5文件中选择要装载的 资料文件并按FUNCTION/ENTER按钮时,出现下面的屏幕。

| [USER MODE LOAD]<br>USER1    |  |
|------------------------------|--|
| YES<br>►NO                   |  |
| MENU) EXIT VASEL (ENTER) SET |  |

如果此时选择 FACTORY,资料返回到出厂设置。

4 将光标和 YES 对齐,然后按 FUNCTION/ENTER 按钮。

# **MAIN MENU**

# 菜单配置

| MAIN<br>MARKER<br>VIDEO CONFIG | GAMMA SELECT<br>FILM GAMMA<br>COLOR TEMP.<br>SHARPNESS MODE<br>SHARPNESS H<br>SHARPNESS V<br>I-P MODE<br>MONO<br>SD ASPECT | MARKER SELECT<br>MARKER 16:9<br>MARKER 4:3<br>MARKER BACK<br>CENTER MARKER<br>GPI PRESET1<br>GPI PRESET2 |
|--------------------------------|----------------------------------------------------------------------------------------------------|----------------------------------------------------------------------------------------------------|
| OSD CONFIG                     | BATTERY REMAIN<br>STATUS DISPLAY<br>CRCC MESSAGE<br>MENU POSITION<br>STATUS POSITION<br>ROTARY POSITION                    | BACKLIGHT<br>FUNCTION<br>WFM<br>HD ZOOM<br>PEAKING/PHASE<br>USER MODE LOAD<br>USER MODE SAVE             |
|                                | SDI1<br>FORMAT<br>SDI2<br>FORMAT<br>VIDEO<br>FORMAT<br>YPBPR/RGB<br>MODE<br>FORMAT<br>COMPONENT LEVEL<br>RGB SYNC          | GPI1<br>GPI2<br>GPI3<br>GPI4<br>GPI5<br>GPI6<br>GPI7<br>GPI8                                             |
| CONTROL                        |                                                                                                    | CONTROL<br>LOCAL ENA<br>BACKLIGHT TIME                                                                   |

# 菜单项目 MARKER

| 项目               | 设置                                                                              | 说明                                                                                                    |
|------------------|---------------------------------------------------------------------------------|----------------------------------------------------------------------------------------------------|
| MARKER<br>SELECT | MENU<br>GPI                                                                     | 用于设置是否使用菜单或从GPI接口进<br>行标记显示设置。<br>MENU:使用菜单进行操作。取消从GPI<br>接口进行操作。<br>GPI:使用从GPI接口进行操作。取消<br>使用菜单建立的设置。                                                                                                    |
| MARKER 16:9      | OFF<br>4:3<br>13:9<br>14:9<br>VISTA<br>CNSCO<br>95%<br>93%<br>90%<br>88%<br>80% | 用于选择 16:9 图像使用的标记类型。<br>OFF: 无标记显示。<br>4:3: 标记以 4:3 尺寸显示。<br>13:9: 标记以 13:9 尺寸显示。<br>14:9: 标记以 13:9 尺寸显示。<br>VISTA: 显示远景尺寸(1.85:1)的标记。<br>CNSCO: 显示变形镜头式宽银幕电影尺<br>寸(2.35:1)的标记。<br>95%: 显示 95 % 区域标记。<br>93%: 显示 95 % 区域标记。<br>93%: 显示 90 % 区域标记。<br>80%: 显示 80 % 区域标记<br>80%: 显示 80 % 区域标记。<br><注 ><br>当显示 4:3 图像时,本项目设置不显示。 |
| MARKER 4:3       | OFF<br>95%<br>93%<br>90%<br>88%<br>80%                                          | 用于选择4:3 图像使用的标记类型。<br>OFF: 无标记显示。<br>95%:显示95 % 区域标记。<br>93%:显示93 % 区域标记。<br>90%:显示90 % 区域标记。<br>88%:显示88 % 区域标记。<br>80%:显示80 % 区域标记。<br><注><br>当显示16:9 图像时,本项目设置不显示。                                                                                                    |
| MARKER BACK      | <u>NORMAL</u><br>HALF<br>BLACK                                                  | 用于设置标记的背景亮度。<br>NORMAL: 背景设为正常亮度。<br>HALF: 背景亮度设为50%。<br>BLACK: 背景亮度设为0%。<br><注><br>仅当MARKER 16:9项目设置选择4:3、<br>13:9或14:9时本项目设置有效。                                                                                                    |
| CENTER<br>MARKER | OFF<br>ON                                                                       | 用于选择是否显示中心标记。<br>OFF: 不显示中心标记。<br>ON: 显示中心标记。                                                                                                    |

| 项目          | 设置                                                                              | 说明                                                                                                    |
|-------------|---------------------------------------------------------------------------------|----------------------------------------------------------------------------------------------------|
| GPI PRESET1 | 4:3<br>13:9<br>14:9<br>VISTA<br>CNSCO<br>95%<br>93%<br>90%<br>88%<br><u>80%</u> | <ul> <li>当MARKER1 ON/OFF分配给任意项目<br/>以及 GPI 屏幕上的 MARKER SELECT<br/>项目选为 GPI时,用于设置如果相关的<br/>针脚已经设为 ON 时要显示的标记。</li> <li>有关详情,请参阅"遥控规格"(第21<br/>页)。</li> <li>4:3:标记以4:3尺寸显示。</li> <li>13:9:标记以13:9尺寸显示。</li> <li>14:9:标记以13:9尺寸显示。</li> <li>14:9:标记以14:9尺寸显示。</li> <li>VISTA:显示远景尺寸(1.85:1)的标记。</li> <li>VISTA:显示变形镜头式宽银幕电影尺<br/>寸(2.35:1)的标记。</li> <li>95%:显示95%区域标记。</li> <li>93%:显示93%区域标记。</li> <li>90%:显示90%区域标记。</li> <li>80%:显示80%区域标记。</li> </ul> |
| GPI PRESET2 | 4:3<br>13:9<br>14:9<br>VISTA<br>CNSCO<br>95%<br>93%<br>90%<br>88%<br>80%        | 当MARKER2 ON/OFF分配给任意项目<br>以及 GPI 屏幕上的MARKER SELECT<br>项目选为 GPI 时,用于设置如果相关的<br>针脚已经设为ON 时要显示的标记。<br>有关详情,请参阅"遥控规格"(第21<br>页)。<br>4:3:标记以4:3尺寸显示。<br>13:9:标记以13:9尺寸显示。<br>14:9:标记以14:9尺寸显示。<br>14:9:标记以14:9尺寸显示。<br>VISTA:显示远景尺寸(1.85:1)的标记。<br>CNSCO:显示变形镜头式宽银幕电影尺<br>寸(2.35:1)的标记。<br>95%:显示95%区域标记。<br>93%:显示95%区域标记。<br>93%:显示90%区域标记<br>88%:显示88%区域标记<br>80%:显示80%区域标记。                                                                             |

# 标记类型

# 16:9标记

(当提供HD信号或16:9纵横比的SD信号时出现 16:9标记。)

标记仅以垂直线的形式显示。

阴影区域 ■ 表示 MARKER BACK 项目所设置的标记。

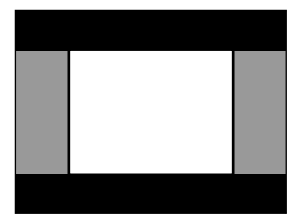

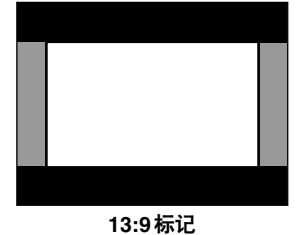

4:3标记

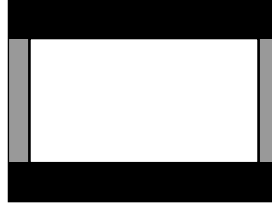

14:9标记

# VISTA 标记和 CNSCO 标记

标记以穿过屏幕的两行虚线显示。

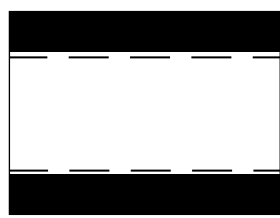

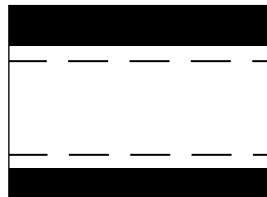

VISTA标记

**CNSCO**标记

# 区域标记

虚线作为标记显示。

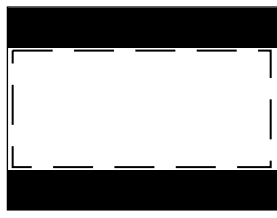

95%区域标记

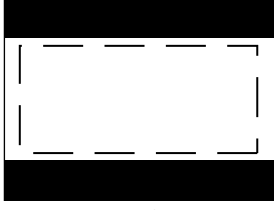

90%区域标记

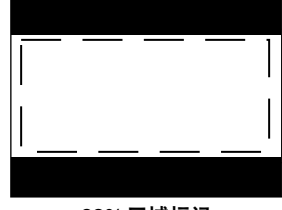

93%区域标记

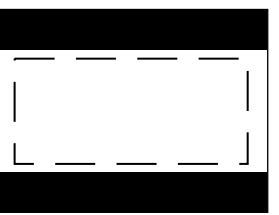

88%区域标记

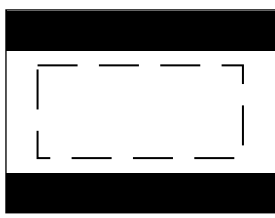

80%区域标记

# 4:3标记

(当提供4:3纵横比的SD信号时出现4:3标记。) 虚线作为标记显示。

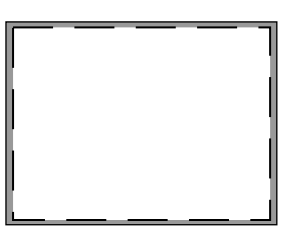

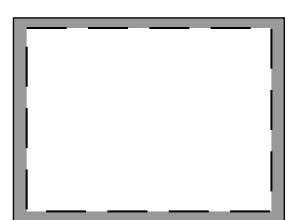

93%区域标记

95%区域标记

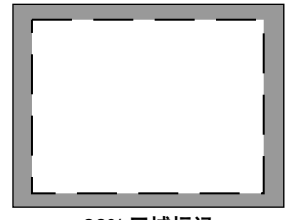

90%区域标记

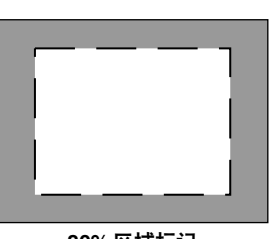

80%区域标记

中心标记

中心标记出现在图像的中心。

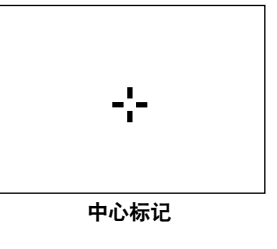

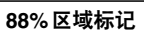

# **VIDEO CONFIG**

| 项目                | 设置                               | 说明                                                                                                    |
|-------------------|----------------------------------|----------------------------------------------------------------------------------------------------|
| GAMMA<br>SELECT   | gpi<br><u>Normal</u><br>Film     | 用于设置伽马模式。         GPI:       这是 GPI 设置。有关详情,<br>请参阅"遥控规格"(第21<br>页)。         NORMAL:       建立正常伽马模式。         FILM:       建立支持 Varicam 数字电影<br>摄像机的电影模式。可以使<br>用下面列出的 FILM GAMMA<br>项目改变实际电影模式设置。 |
| FILM GAMMA        | OTHER<br>VARICAM                 | 用来把GAMMA SELECT项目中FILM<br>设置选为OTHER或VARICAM。<br>OTHER和VARICAM之间的差异,请<br>参照下面的伽马特性曲线图。                                                                                                    |
| COLOR TEMP.       | USER<br>D93<br><u>D65</u><br>D56 | 用于设置色温。<br>USER: 可以设置从 0 到 63(与从 3000<br>K到 9300 K的色温范围相同)的<br>任意设置。<br>D93: 与 9300 K的色温相同。<br>D65: 与 6500 K的色温相同。<br>D56: 与 5600 K的色温相同。<br><注><br>可以为每个伽马模式(NORMAL、<br>FILM)设置色温。              |
| SHARPNESS<br>MODE | HIGH<br>LOW                      | 用于设置图像清晰度。<br>HIGH:强调图像细边缘。<br>LOW:强调图像粗边缘。<br><注><br>可以为 VIDEO 和所有其它输入频道设<br>置清晰度。                                                                                                    |

| 项目          | 设置                        | 说明                                                                                                    |  |  |  |  |
|-------------|---------------------------|----------------------------------------------------------------------------------------------------|--|--|--|--|
| SHARPNESS H | 0<br><u>2</u><br>30       | 用于设置水平方向的图像清晰度。<br>本项目将两种设置(一种用于 VIDEO<br>输入信号,另一种用于其它信号)保存<br>到存储器中。<br><注><br>● 当选择本项目设置时,无论 OSD 屏<br>幕上 MENU POSI 设置的选择如何,<br>屏幕上显示的唯一信息是出现在左下<br>角的本项目。<br>● 可以为 VIDEO 和所有其它输入频道<br>设置清晰度。 |  |  |  |  |
| SHARPNESS V | 0<br>2<br>30              | 用于设置垂直方向的图像清晰度。<br>本项目将两种设置(一种用于 VIDEC<br>输入信号,另一种用于其它信号)保存<br>到存储器中。<br><注><br>● 当选择本项目设置时,无论OSD 屏<br>幕上 MENU POSI 设置的选择如何,<br>屏幕上显示的唯一信息是出现在左下<br>角的本项目。<br>● 可以为 VIDEO 和所有其它输入频道<br>设置清晰度。  |  |  |  |  |
| I-P MODE    | MODE2<br>MODE1            | 用于切換IP转换模式。<br>MODE2: 运动补偿模式<br>MODE1: 正常模式<br><注><br>当渐进信号(1080/30P、1080/25P、<br>1080/24P、720/60P、720/50P或<br>480/60P) 输入时,本设置有效。                                                             |  |  |  |  |
| MONO        | GPI<br><u>OFE</u><br>ON   | <ul> <li>用于选择单色图像。</li> <li>GPI: 这是 GPI 设置。有关详情,请参</li></ul>                                                                                                    |  |  |  |  |
| SD ASPECT   | GPI<br>16:9<br><u>4:3</u> | 用于设置 SD 信号的纵横比。<br>GPI: 这是 GPI 设置。有关详情,请<br>参阅"遥控规格"(第21页)。<br>16:9: 图像以 16:9 纵横比显示。<br>4:3: 图像以 4:3 纵横比显示。                                                                                    |  |  |  |  |

# SYSTEM CONFIG

Г

| 项目                | 设置                                                   | 说明                                                                                                    |  |  |  |
|-------------------|------------------------------------------------------|----------------------------------------------------------------------------------------------------|--|--|--|
| BACKLIGHT         | 0<br><u>60</u>                                       | 用于将背景光亮度调节为0到60的电<br>平。调节值越高,背景光越亮。                                                                                                    |  |  |  |
| FUNCTION          | WFM<br>ON/OFF<br>HV DELAY<br>UNDEF                   | 用于设置分配到 FUNCTION/ENTER 按<br>钮的功能。<br>WFM ON/OFF:显示 Y 信号(亮度)波<br>形。<br>HV DELAY:显示图像的空白部分。<br>UNDEF:无功能被分配。                                           |  |  |  |
| WFM               | EUNCTION<br>GPI                                      | 用于选择是否使用 FUNCTION/ENTER<br>按钮或从 GPI 接口显示 Y 信号(亮度)<br>波形。<br>FUNCTION:使用 FUNCTION/ENTER 按<br>钮显示波形。<br>GPI:从 GPI 接口进行操作。有关<br>详情,请参阅"遥控规格"<br>(第21页)。 |  |  |  |
| HD ZOOM           | <u>FRONT</u><br>GPI                                  | 用于选择是否使用 HD ZOOM/∨ 按钮<br>或从 GPI 接口操作 HD ZOOM 功能。<br>FRONT:使用 HD ZOOM/∨ 按钮进行操<br>作 HD ZOOM 功能。<br>GPI: 从 GPI 接口进行操作。有关详<br>情,请参阅"遥控规格"(第21<br>页)。     |  |  |  |
| PEAKING/<br>PHASE | <u>PEAKING</u><br>PHASE                              | 用于为图像控制器选择 PEAKING 或<br>PHASE 功能。<br>PEAKING:将 PEAKING 功能分配给控制<br>器。<br>PHASE:将 PHASE 功能分配给控制<br>器。                                                  |  |  |  |
| USER MODE<br>LOAD | USER5<br>USER4<br>USER3<br>USER2<br>USER1<br>FACTORY | 用于调用保存用户资料的文件。<br>USER1-5: 这些是保存用户资料的文件。<br>如果用户资料还未保存,设<br>置与 FACTORY 文件中的一<br>个相同。<br>FACTORY:本文件包含出厂设置。                                           |  |  |  |
| USER MODE<br>SAVE | USER5<br>USER4<br>USER3<br>USER2<br>USER1            | 用于保存用户资料。                                                                                                    |  |  |  |

# **OSD CONFIG**

| 项目                 | 设置                                          | 说明                                                                                                    |  |  |  |
|--------------------|---------------------------------------------|----------------------------------------------------------------------------------------------------|--|--|--|
| BATTERY<br>REMAIN  | OFF<br>ON                                   | 用于选择是否显示电池剩余量。<br>OFF:不显示电池剩余量。<br>ON:显示电池剩余量。                                                                                                    |  |  |  |
| STATUS<br>DISPLAY  | CONTINUE<br><u>3SEC. OFF</u><br>OFF         | 用于设置状态显示保留在屏幕上的时间。<br>CONTINUE: 状态显示总是连续出现。<br>3SEC.OFF: 状态显示出现3秒钟。<br>OFF: 状态显示出现。                                                                      |  |  |  |
| CRCC<br>MESSAGE    | OFF<br><u>ON</u>                            | 用于选择当检测到 CRCC 错误时是否显<br>示讯息。<br>OFF: 不显示 CRCC 错误讯息。<br>ON: 显示 CRCC 错误讯息。                                                                                 |  |  |  |
| MENU<br>Position   | LT<br>CENTER<br>LB<br>RB<br>RT              | 用于设置菜单显示位置。<br>LT:菜单显示在左上角。<br>CENTER:<br>菜单显示在中间。<br>LB:菜单显示在左下角。<br>RB:菜单显示在右下角。<br>RT:菜单显示在右上角。                                                       |  |  |  |
| STATUS<br>POSITION | LT<br>CENTER<br>LB<br>RB<br>RT              | 用于设置状态显示位置。<br>LT: 状态显示在左上角。<br>CENTER:<br>状态显示在中间。<br>LB: 状态显示在左下角。<br>RB: 状态显示在右下角。<br>RT: 状态显示在右上角。                                                   |  |  |  |
| ROTARY<br>POSITION | LB<br>CB<br>RB<br>RT<br>LT<br>CENTER<br>OFF | 用于设置当使用图像控制器调节图像时<br>设置的显示位置。<br>LB: 设置显示在左下角。<br>CB: 设置显示在中下部。<br>RB: 设置显示在右下角。<br>RT: 设置显示在右上角。<br>LT: 设置显示在左上角。<br>CENTER:<br>设置显示在中间。<br>OFF: 设置不显示。 |  |  |  |

# GPI

| 项目     | 设置                                                                                                    | 说明                                                                      |
|--------|----------------------------------------------------------------------------------------------------|-------------------------------------------------------------------------|
| GP11-8 | UNDEF<br>MARKER1 ON/OFF<br>MARKER 2 ON/OFF<br>MARKER BACK HALF<br>MARKER BACK BLACK<br>CENTER MARKER<br>INPUT SEL. SDI1<br>INPUT SEL. SDI2<br>INPUT SEL. VIDEO<br>INPUT SEL. VIDEO<br>INPUT SEL. YPBPR/RGB<br>SD ASPECT<br>HD ZOOM<br>BACKLIGHT MIN.<br>R.TALLY<br>G.TALLY<br>MONO ON/OFF<br>GAMMA SELECT<br>WFM ON/OFF | 用于当使用 GPI 信号进行遥<br>控操作时将特定的功能分配<br>到特定的针脚。有关详情,<br>请参阅"遥控规格"(第21<br>页)。 |

# **INPUT SELECT**

| 项目                                                                                                    | 设置                                                                                                    | 说明                                                                                                  |                                                                                                    | 项目                                                                                                    | 设置                                                                                      | 说明                                                                                    |
|----------------------------------------------------------------------------------------------------|----------------------------------------------------------------------------------------------------|----------------------------------------------------------------------------------------------------|----------------------------------------------------------------------------------------------------|----------------------------------------------------------------------------------------------------|-----------------------------------------------------------------------------------------|---------------------------------------------------------------------------------------|
| SDI1 *1                                                                                                    | OFF<br><u>ON</u>                                                                                                    | 用于设置是否在使用 INPUT 按钮切换<br>频道时选择 SDI 1 信号。<br><b>OFF:</b> 不可以选择 SDI 1 信号。<br><b>ON:</b> 可以选择 SDI 1 信号。 |                                                                                                    | SDI2 *1                                                                                                    | OFF<br><u>ON</u>                                                                        | 用于设置是否在使用 INPUT 按钮切换<br>频道时选择 SDI 2 信号。<br>OFF: 不可以选择 SDI 2 信号。<br>ON: 可以选择 SDI 2 信号。 |
| FORMAT         AUTO<br>1080/601         用于选择在 SDI 1接口将要接收的输入<br>信号。           1080/501         AUTO:<br>1080/30P         和UTO:<br>接收所有支持的信号。           1080/24P         1080/601         和080/59.941格式信<br>号。           1080/24Ps         9。         1080/501           1080/24Ps         1080/501         現板 1080/501 格式信号。           1080/24Ps         9。         1080/501           1035/601         720/60P         1080/501           720/60P         1080/20P         1080/30P 或 1080/29.97P 格式           720/50P         576/501         1080/25P           720/50P         1080/25P:         接收 1080/25P 格式信号。           720/60P         接收 1080/24Ps         1080/23.98P 格式           6号。         1080/24Ps         1080/23.98P 格式           76/501         480/601         1035/601 或 1035/59.941 格式信           720/60P:         接收 1035/601 或 1035/59.941 格式信           720/60P         接收 720/60P 或 720/59.94P 格式信           720/509.94P 格式信号。         720/60P           720/509.94P 格式信号。         720/509.94P 格式信           720/509.94P 格式信号。         720/50P           接收 720/50P 格式信号。         720/50P           接收 576/501 格式信号。         576/501           接收 576/501 格式信号。         576/501           接收 720/50P. | 用于选择在 SDI 1 接口将要接收的输入<br>信号。<br>AUTO:<br>接收所有支持的信号。<br>1080/601:<br>接收 1080/601或 1080/59.94I 格式信<br>号。<br>1080/501:<br>接收 1080/50I 格式信号。<br>1080/30P:<br>接收 1080/30P或 1080/29.97P 格式<br>信号。<br>1080/25P:<br>接收 1080/25P 格式信号。 | FORMAT                                                                                              | AUTO<br>1080/60I<br>1080/50I<br>1080/25P<br>1080/24P<br>1080/24PsF<br>1035/60I<br>720/60P<br>720/60P<br>ANAMO<br>720/50P<br>576/50I<br>480/60I | 用于选择在 SDI 2 接口将要接收的输入<br>信号。<br>设置选择与 SDI 1 FORMAT 项目相同。                                                                                                    |                                                                                         |                                                                                       |
|                                                                                                    | <b>1080/24P:</b><br>接收 1080/24P或 1080/23.98P格式<br>信号。<br><b>1080/24PsF:</b><br>接版 1080/24PsE或 1080/23.98PsE                                                                                                    | 80/24P或1080/23.98P格式<br>SF:<br>80/24PsF或1080/23.98PsF<br>号。<br>35/60I或1035/59.94I格式信                | VIDEO *1                                                                                                    | OFF<br><u>ON</u>                                                                                                    | 用于设置是否在使用 INPUT 按钮切换<br>频道时选择 VIDEO 信号。<br>OFF:不可以选择 VIDEO 信号。<br>ON:可以选择 VIDEO 信号。     |                                                                                       |
|                                                                                                    | 格式信号。<br>1035/601:<br>接收 1035/601或 1035/59.94I格式信<br>号。<br>720/60P:                                                                                                    |                                                                                                    | FORMAT                                                                                                    | AUTO<br>NTSC<br>PAL                                                                                                    | 用于选择 VIDEO 接口将要接收的输入<br>信号。<br>AUTO: 接收所有支持的信号。<br>NTSC: 接收 NTSC 信号。<br>PAL: 接收 PAL 信号。 |                                                                                       |
|                                                                                                    | 接收 720/60P 或 720/59.94P 格式信<br>号。<br><b>720/60P ANAMO:</b><br>接收支持失真镜头的 720/60P 或<br>790/50.04P 格式信号                                                                                                    | YPBPR *1                                                                                            | OFF<br><u>ON</u>                                                                                                    | 用于设置是否在使用 INPUT 按钮切换<br>频道时选择 YP <sub>B</sub> P <sub>R</sub> /RGB 信号。<br>OFF:不可以选择 YP <sub>B</sub> P <sub>R</sub> /RGB 信号。<br>ON:可以选择 YP <sub>B</sub> P <sub>R</sub> /RGB 信号。 |                                                                                         |                                                                                       |
|                                                                                                    |                                                                                                    | MODE                                                                                                | <u>YPBPR</u><br>RGB                                                                                                    | 用于在 YP <sub>B</sub> P <sub>R</sub> 和 RGB 模拟信号之间进<br>行切换。<br><b>YPBPR:</b><br>模拟信号切换到 Y/P <sub>B</sub> /P <sub>R</sub> 。<br><b>RGB:</b><br>模拟信号切换到 RGB。                        |                                                                                         |                                                                                       |

\*1 这些项目同时设为 OFF 最多可以为 3 个。一旦 3 个项目设为 OFF, 将不能再设置第 4 个项目为 OFF。无法将所有输入设为 OFF。

# **INPUT SELECT**

| 项目                 | 设置                                                                                                    | 说明                                                                                                    |
|--------------------|----------------------------------------------------------------------------------------------------|----------------------------------------------------------------------------------------------------|
| FORMAT             | AUTO<br>1080/601<br>1080/501<br>1080/30P<br>1080/24P<br>1080/24PsF<br>1035/601<br>720/60P<br>720/50P<br>576/501<br>480/60P<br>480/601 | 用于选择在 YPBPR模式和 RGB 模式将<br>要接收的输入信号。           可以为每个模式设置信号,当MODE<br>项目设置从 YPBPR到RGB 切换或反之,<br>模式自动切换以便接收为当前设置所设<br>定的信号格式。           AUTO:<br>接收所有支持的信号。           1080/601:<br>接收 1080/601或 1080/59.941格式信号。           1080/501:<br>接收 1080/501格式信号。           接收 1080/501格式信号。           1080/501:<br>接收 1080/30P 或 1080/29.97P格式<br>信号。(本设置仅选择 YPBPR 时有效。)           1080/25P:<br>接收 1080/25P 格式信号。(本设置仅<br>选择 YPBPR时有效。)           1080/24P:<br>接收 1080/24P 或 1080/23.98P格式<br>信号。(本设置仅选择 YPBPR 时有效。)           1080/24PsF:<br>接收 1080/24PsF或 1080/23.98PsF<br>格式信号。(本设置仅选择 YPBPR 时有效。)           1035/601:<br>接收 1035/601或 1035/59.941格式信<br>号。<br>(本设置仅选择 YPBPR 时有效。)           720/60P:<br>接收 720/60P 或 720/59.94P格式信<br>号。           接收 720/50P 格式信号。(本设置仅<br>选择 YPBPR 时有效。)           720/50P:<br>接收 720/50P 格式信号。(本设置仅<br>选择 YPBPR 时有效。)           576/501:<br>接收 576/501 格式信号。           480/60P:<br>接收 480/60P 格式信号。           480/601:<br>接收 480/59.941格式信号。 |
| COMPONENT<br>LEVEL | <u>SMPTE</u><br>B75                                                                                                    | 用于选择 Y/Pe/PR信号的输入电平。<br>SMPTE: 当信号从 MII 录像机输出时选择<br>本项目。<br>B75: 当信号从 Betacam 录像机输出<br>时选择本项目。                                                                                                    |
| RGB-SYNC           | G-ON<br>EXT                                                                                                    | 用于切换将要接收同步信号的接口。<br>G-ON:当同步信号叠加到G信号上时<br>选择本项目。<br>EXT:在模拟分量/RGBS接口中,<br>SYNC接口接收同步信号。                                                                                                    |

# CONTROL

| 项目                | 设置                   | 说明                                                                                                    |  |  |  |
|-------------------|----------------------|----------------------------------------------------------------------------------------------------|--|--|--|
| CONTROL           | LOCAL<br>REMOTE      | <ul> <li>用于选择操作将要初始化的位置。</li> <li>LOCAL: 仅可进行从主控制器初始化的操作。遥控器操作无法进行。</li> <li>REMOTE: 可进行遥控器操作,但是尽管存在一些例外,也无法进行从主控制器初始化的操作。</li> <li>&lt; &lt; ב&gt;</li> <li>&lt; ● 当选择 REMOTE 时, "┳●"锁标志出现在状态显示上。</li> <li>● 当选择 REMOTE 时,仅 CONTROL屏幕上的 CONTROL项目的设置和LOCALENABLE项目的设置可以作为菜单操作进行改变。</li> </ul> |  |  |  |
| LOCAL ENA         | <u>DIS.</u><br>INPUT | 用于选择是否在选择 REMOTE 时将输<br>入切换到主控制器。<br>DIS: 当选择 REMOTE 时,输入无法<br>再切换到主控制器。<br>INPUT: 即使选择 REMOTE 时,输入也<br>可以切换到主控制器。                                                                                                    |  |  |  |
| BACKLIGHT<br>TIME |                      | 用于显示背景光的总操作时间。                                                                                                    |  |  |  |

使用 GPI 接口和 RS-232C 接口,遥控器可以操作本监视器。 用遥控器操作监视器时,GPI 接口优先于 RS-232C 接口。 用 GPI 接口为菜单项所建立的设置不被 RS-232C 接口接受。

# GPI接口

GPI 屏幕上的项目对应于以下显示的接口。可在主菜单的 GPI 屏幕上将功能分配到这些针脚。(请参阅第 18 页) 当相应的针脚短接(ON)到接地针脚时,启用分配到该针脚的 功能;当相应的针脚开路(OFF)时,取消分配到该针脚的功能。

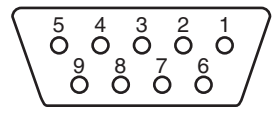

接口(9针)

| 针脚号 | 信号   |
|-----|------|
| 1   | GPI1 |
| 2   | GPI2 |
| 3   | GPI3 |
| 4   | GPI4 |
| 5   | GND  |
| 6   | GPI5 |
| 7   | GPI6 |
| 8   | GPI7 |
| 9   | GPI8 |

# 已分配功能的列表

可以分配给这些针脚的功能列于下表。

| 功能                   | 沿田                                                                     |  |  |  |  |  |
|----------------------|------------------------------------------------------------------------|--|--|--|--|--|
| 操作条件                 | ыс-93<br>1                                                             |  |  |  |  |  |
| UNDEF                | 不设置(不分配功能)                                                             |  |  |  |  |  |
| MARKER1<br>ON/OFF    | 本项目显示用MARKER屏幕上GPI PRESET1项目<br>设置的标记。(请参阅第15页)但是,当MENU已               |  |  |  |  |  |
| 电平操作                 | 经选作 MARKER 屏幕上 MARKER SELECT 项目的<br>设置时,本功能无效。<br>< <b>注</b> >         |  |  |  |  |  |
|                      | 本功能已经和MARDER2 同时设为 ON 时,则<br>MARKER1优先。                                |  |  |  |  |  |
| MARKER2<br>ON/OFF    | 本项目显示用MARKER屏幕上GPI PRESET2项目<br>设置的标记。(请参阅第15页)但是,当MENU已               |  |  |  |  |  |
| 电平操作                 | 经远作MARKER 屏幕上MARKER SELECT项目的设置时,本功能无效。                                |  |  |  |  |  |
| MARKER BACK<br>HALF  | 当MARKER屏幕上的GPI PRESET1项目设置已经<br>选择4:3、13:9或14:9时,本项目将背景亮度设为            |  |  |  |  |  |
| 电平操作                 | 50%。但是,当MENU已经选作MARKER                                                 |  |  |  |  |  |
| MARKER BACK<br>BLACK | 当MARKER屏幕上的GP1 PRESET1设置已经选择<br>4:3、13:9或14:9时,该项将背景亮度设为0%。            |  |  |  |  |  |
| 电平操作                 | 1但是,当MENU已经选作MARKER屏幕<br>MARKER SELECT项目的设置时,本功能无效。<br>< <b>注</b> >    |  |  |  |  |  |
|                      | 本功能已经和MARKER BACK HALF同时设为ON<br>时,则MARKER BACK BLACK优先。                |  |  |  |  |  |
| CENTER<br>MARKER     | 本项目显示中心标记。<br>但是,当MENU已经选作MARKER屏幕上                                    |  |  |  |  |  |
| 电平操作                 | MAHKEH SELECI 坝目的设置时,平切能无效。<br>< <b>注</b> ><br>在显示任何标记时,中心标记叠加在同一显示位置。 |  |  |  |  |  |

| 功能                      |                                                                                                    |  |  |  |
|-------------------------|----------------------------------------------------------------------------------------------------|--|--|--|
| 操作条件                    | 说明                                                                                                    |  |  |  |
| INPUT SEL.<br>SDI1      | 本项目将输入频道切换到 SDI 1。                                                                                                    |  |  |  |
| 边缘操作                    | 当OFF已经选作FORMAT屏幕上SDI 1项目(请参<br>阅第19页)的设置时,本功能无效。                                                                              |  |  |  |
| INPUT SEL.<br>SDI2      | 本项目将输入频道切换到 SDI 2。<br><注>                                                                                                    |  |  |  |
| 边缘操作                    | 当 OFF 已经选作 FORMAT 屏幕上 SDI 2 项目(请参<br>阅第 19 页)的设置时,本功能无效。                                                                      |  |  |  |
| INPUT SEL.<br>VIDEO     | 本项目将输入频道切换到 VIDEO。<br>< <b>注</b> >                                                                                            |  |  |  |
| 边缘操作                    | 当 OFF 已经选作 FORMAT 屏幕上 VIDEO 项目(请<br>参阅第 19 页)的设置时,本功能无效。                                                                      |  |  |  |
| INPUT SEL.<br>YPBPR/RGB | 本项目将输入频道切换到 ANALOG。<br><b>&lt;注 &gt;</b>                                                                                      |  |  |  |
| 边缘操作                    | 当 OFF 已经选作 FORMAT 屏幕上 YP <sub>B</sub> P <sub>R</sub> /RGB 项目<br>(请参阅第 19 页)的设置时,本功能无效。                                        |  |  |  |
| SD ASPECT               | 本项目设置 SD 图像的纵横比。但是,当除 GPI 设                                                                                                   |  |  |  |
| 电平操作                    | 置外的另一设置已经选作 VIDEO CONFIG 屏幕上<br>SD ASPECT项目的设置时,本功能无效。<br>< <b>注</b> ><br>输入 HD 信号时本功能无效。                                     |  |  |  |
| HD ZOOM                 | ↓<br>本项目执行 HD ZOOM 操作。(有关 HD ZOOM 的                                                                                           |  |  |  |
| 电平操作                    | 详情,请参阅第4页。)<br>< <b>注</b> ><br>● 输入 SD 信号时本功能无效。<br>● 当 FRONT 已经选作 SYSTEM CONFIG 屏幕上 HD<br>ZOOM 项目的设置时,本功能无效。                 |  |  |  |
| BACKLIGHT               | 本项目将背景光亮度设为最小值。<br>< : + 、                                                                                                    |  |  |  |
| <br>电平操作                | 当 BACKLIGHT MIN.保持在 ON 位置时,可以在<br>SYSTEM CONFIG 屏幕上改变 BACKLIGHT项目的<br>设置。当 BACKLIGHT MIN.设为 OFF 且此时又设回<br>为 ON 时,背景光亮度将设为最小值。 |  |  |  |
| R TALLY                 | 用于点亮红色标记灯。                                                                                                    |  |  |  |
| 电平操作                    | 1                                                                                                    |  |  |  |
| G TALLY                 | 用于点亮绿色标记灯。                                                                                                    |  |  |  |
| 电平操作                    | 1                                                                                                    |  |  |  |
| MONO ON/OFF             | 用于将图像设为单色模式。但是,当除GPI设置外                                                                                                    |  |  |  |
| 电平操作                    | 的另一设置已经选作 VIDEO CONFIG屏幕上<br>MONO项目的设置时,本功能无效。                                                                                |  |  |  |
| GAMMA<br>SELECT         | 本项目将伽马设置切换到 FILM。(请参阅第 17 页)                                                                                                  |  |  |  |
| 电平操作                    |                                                                                                    |  |  |  |
| WFM ON/OFF              | 本项目显示Y信号(亮度)的波形。                                                                                                    |  |  |  |
| 电平操作                    |                                                                                                    |  |  |  |

### \* 有关操作条件

**电平操作**:当已经分配了功能的针脚与地短路时本功能起作用。 边缘操作:当已经分配了功能的针脚从开路变为与地短路时本功能

は「「「」」」を知道「「「」」の記述は「「「」」の記述は「「」」の記述は「「」」では「」」では「「」」では「」」では「」」の記述は「「」」では「」」では「」」では「」」では「」」では「」」では「」」の記述は「」」の記述は「」」の記述は「」」の記述は「」」の記述は「」」の記述は「」」の記述は「」」の記述は「」」の記述は「」」の記述は「」」の記述は「」」の記述は「」」の記述は「」」の記述は「」」の記述は「」」の記述は「」」の記述は「」」の記述は「」」の記述は「」」の記述は「」」の記述は「」」の記述は「」」の記述は「」」の記述は「」」の記述は「」」の記述は「」」の記述は「」」の記述は「」」の記述は「」」の記述は「」」の記述は「」」の記述は「」」の記述は「」」の記述は「」」の記述は「」」の記述は「」」の記述は「」」の記述は「」」の記述は「」」の言述は「」」の言述は「」」の言述は、「」」の言述は、「」」の言述は、「」」の言述は、「」」の言述は、「」」の言語は、「」」の言述は、「」」の言語は、「」」の言語は、「」」。」。

<注>

如果某一功能的操作条件由已经分配给多个针脚号的电平触发,那 么当这些针脚中的任何一个针脚短路,本功能就会继续起作用。

# 遥控规格 (继续)

# RS-232C 接口

有关RS-232C接口的针脚布置和连接,请参阅下图和右表。 <注>

BT-LH900A的RS-232C遥控规格与传统的BT-LH900的遥控 规格不兼容。

如果您希望用与BT-LH900的遥控规格相同的遥控规格来遥控 BT-LH900A,请与您的经销商联系。

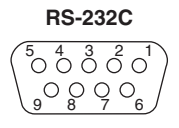

| 电脑侧 |      | _    | BT-LH900A 侧 |      |  |
|-----|------|------|-------------|------|--|
| 针脚号 | 信号   |      | 针脚号         | 信号   |  |
| 1   | N.C. |      | 1           | N.C. |  |
| 2   | RXD  | ≺─── | 2           | TXD  |  |
| 3   | TXD  | ┝──► | 3           | RXD  |  |
| 4   | DTR  | ┝──≻ | 4           | DSR  |  |
| 5   | GND  | 1    | 5           | GND  |  |
| 6   | DSR  | ←    | 6           | DTR  |  |
| 7   | RTS  | ┝──≻ | 7           | CTS  |  |
| 8   | CTS  | ←──  | 8           | RTS  |  |
| 9   | N.C. | ]    | 9           | N.C. |  |

# RS-232C 遥控器操作方法

■ 连接器和信号名称 连接器: D-SUB 9引脚(内螺纹)

| 针脚号 | 信号名称 | 解释    |
|-----|------|-------|
| 1   | N.C. | 没有连接  |
| 2   | TXD  | 传输数据  |
| 3   | RXD  | 接收数据  |
| 4   | DSR  | 内部连接。 |
| 5   | GND  | 接地    |
| 6   | DTR  | 内部连接。 |
| 7   | CTS  | 内部连接。 |
| 8   | RTS  | 内部连接。 |
| 9   | N.C. | 没有连接  |

### ■ 通讯条件

| 符合 RS-232C |
|------------|
| 调步同步系统     |
| 9600 bps   |
| 无          |
| 8位         |
| 1位         |
| 无          |
|            |

# ■ 指令格式

| STX (02h) | 指令 | : | 数据 | ETX (03h) |
|-----------|----|---|----|-----------|
|-----------|----|---|----|-----------|

● 指令为STX 后面3个字符,最后加上ETX。

●根据要求, 在指令后面添加: (冒号), 并添加数据。

### ■ 响应格式

| 1. | 设置指令响应 |
|----|--------|
|----|--------|

| STX (02h) | 指令     | ETX (03h) |
|-----------|--------|-----------|
|           | 7 11 1 |           |

### 2. 询问指令响应

| STX (02h) | 数据 | ETX (03h) |
|-----------|----|-----------|
|-----------|----|-----------|

## 3. 错误响应

| STX (02h) | 错误代码 | ETX (03h) |
|-----------|------|-----------|
|           | 带造作型 |           |

| 旧仄い   | ÷ |      |
|-------|---|------|
| ER001 | : | 无效指令 |
| ER002 | : | 参数错误 |

# ■ 设置指令

| 号码 | 指令  | 解释        | 数据                                                                                                    | 响应  |
|----|-----|-----------|----------------------------------------------------------------------------------------------------|-----|
| 1  | IIS | 输入开关      | 0: SDI1 1: SDI2 2: VIDEO<br>3: YPBPR/RGB                                                                                                    | IIS |
| 2  | VPC | 画质调整      | CON00-60 : 对比度设置<br>BRI00-60 : 亮度设置<br>CRO00-60 : 色度设置<br>PHA00-60 : 相设置<br>PEA00-30 : 波峰设定                                                                                                    | VPC |
|    |     | 清晰度设置     | SHP0: LOW         SHP1: HIGH           SHH00-30: 设置水平清晰度         SHV00-30: 设置垂直清晰度                                                                                                    |     |
| 3  | OBO | 仅蓝色       | 0: OFF 1: ON                                                                                                    | OBO |
| 4  | OHZ | HD放大      | 0: OFF 1: ON                                                                                                    | OHZ |
| 5  | OHV | HV延时      | 0: OFF 1: H DELAY 2: V DELAY<br>3: HV DELAY                                                                                                    | OHV |
| 6  | OWF | 波形显示      | 0: OFF 1: ON                                                                                                    | OWF |
| 7  | OMO | 黑白色设置     | 1: OFF 2: ON                                                                                                    | OMO |
| 8  | DBR | 剩余电池电量显示  | 0: OFF 1: ON                                                                                                    | DBR |
| 9  | DSD | 状态显示      | 0: CONTINUE 1: 3SEC OFF 2: OFF                                                                                                    | DSD |
| 10 | DCR | CRCC 错误显示 | 0: OFF 1: ON                                                                                                    | DCR |
| 11 | DSP | 状态显示位置    | 0: 中央 1: 右上 2: 左上<br>3: 左下 4: 右下                                                                                                    | DSP |
|    | ISF | 格式设定      | SDI1           SD 100: AUTO         SD 101: 1080/60I           SD 103: 1080/50I         SD 104: 1080/30P           SD 106: 1080/25P         SD 107: 1080/24P           SD 109: 1080/24PsF         SD 111: 1035/60I           SD 113: 720/60P         SD 115: 720/60P ANAMO           SD 12: 720/50P         SD 119: 480/60I           SD 200: AUTO         SD 201: 1080/24Ps           SD 200: AUTO         SD 204: 1080/30P           SD 206: 1080/25P         SD 207: 1080/24P           SD 209: 1080/25P         SD 207: 1080/24P           SD 209: 1080/25P         SD 2011: 1035/60I           SD 209: 1080/24PsF         SD 211: 1035/60I           SD 209: 1080/24PsF         SD 211: 1035/60I           SD 209: 1080/24PsF         SD 211: 1035/60I           SD 213: 720/60P         SD 215: 720/60P ANAMO           SD 223: 720/50P         VIDEO           VIBEO         VBS01: NTSC           VBS02: PAL         YPsPA/RGB           ANA00: AUTO         ANA01: 1080/60I           ANA03: 1080/50I         ANA04: 1080/30P*           ANA06: 1080/25P*         ANA07: 1080/24P*           ANA06: 1080/25P*         ANA11: 1035/60I*           ANA09: 1080/24PsF*         ANA11: 1035/60I           ANA13: 720/60P | 15+ |
| 13 | ISM | 模拟模式      | 0: YPBPR 1: RGB                                                                                                    | ISM |
| 14 | ICL | 组件级       | 0: SMPTE 1: B75                                                                                                    | ICL |
| 15 | IRF | RGB同步     | 0: G-ON 1: EXI                                                                                                    | IRF |

| 号码 | 指令  | 解释      |                 | 数据           |             | 响应  |
|----|-----|---------|-----------------|--------------|-------------|-----|
| 16 | DMK | 标记设置    | 16:9标记          |              |             | DMK |
|    |     |         | MK100: OFF      | MK101: 80%   | MK102: 88%  |     |
|    |     |         | MK103: 93%      | MK104: 95%   | MK105: 14:9 |     |
|    |     |         | MK106: 13:9     | MK107: 4:3   | MK108: 90%  |     |
|    |     |         | MK109: CNSCO    | MK110: VISTA |             |     |
|    |     |         | 4:3标记           |              |             |     |
|    |     |         | MK200: OFF      | MK201: 80%   | MK202: 88%  |     |
|    |     |         | MK203: 93%      | MK204: 95%   | MK208: 90%  |     |
|    |     |         | 标记背景            |              |             |     |
|    |     |         | BAK0: NORMAL    | BAK1: HALF   | BAK2: BLACK |     |
|    |     |         | 中心标记            |              |             |     |
|    |     |         | CMK0: OFF       | CMK1: ON     |             |     |
| 17 | MGM | 伽马选择    | 1: NORMAL       | 2: FILM      |             | MGM |
| 18 | MFG | 胶片伽马    | 0: OTHER        | 1: VARICAM   |             | MFG |
| 19 | MCT | 色温设置    | 00: D56         | 01: D65      | 02: D93     | MCT |
|    |     |         | 10-73: USER0-63 |              |             |     |
| 20 | MIP | IP模式设置  | 0: MODE1        | 1: MODE2     |             | MIP |
| 21 | MAS | SD纵横比设置 | 0: 16:9         | 1: 4:3       |             | MAS |
| 22 | MCO | 遥控设置    | 0: LOCAL        | 1: REMOTE    |             | МСО |
| 23 | MLE | 遥控操作设置  | 0: DISENABLE    | 1: INPUT     |             | MLE |

<注>

显示某一菜单时,即使用设置指令调整了设置,菜单屏幕也不会更新。 按MENU/EXIT按钮。屏幕上出现更新的菜单。

## ■ 询问指令

| 号码 | 指令  | 解释   | 数据           |                                         | 响应                                      |                             |
|----|-----|------|--------------|-----------------------------------------|-----------------------------------------|-----------------------------|
| 1  | QIS | 输入选择 |              | 0: SDI1<br>3: RGB                       | 1: SDI2<br>4: VIDEO                     | 2: YPвPr                    |
| 2  | QPC | 画质调整 | CON : 对比度设定值 | 00-60                                   |                                         |                             |
|    |     |      | BRI :亮度设置值   | 00-60                                   |                                         |                             |
|    |     |      | CRO : 色度设定值  | 00-60                                   |                                         |                             |
|    |     |      | PHA :相设定值    | 00-60                                   |                                         |                             |
|    |     |      | PEA :波峰设定值   | 00-30                                   |                                         |                             |
|    |     | 清晰度  | SHP :清晰度模式   | 0: LOW                                  | 1: HIGH                                 |                             |
|    |     |      | SHH :水平清晰度值  | 00-30                                   |                                         |                             |
|    |     |      | SHV : 垂直清晰度值 | 00-30                                   |                                         |                             |
| 3  | QBO | 仅蓝色  |              | 0: OFF                                  | 1: ON                                   |                             |
| 4  | QZO | HD放大 |              | 0: OFF                                  | 1: ON                                   |                             |
| 5  | QWF | 波形   |              | 0: OFF                                  | 1: ON                                   |                             |
| 6  | QMO | 黑白色  |              | 1: OFF<br>● 输出当前屏幕上                     | 2: ON<br>□显示图像的单色棱                      | <b></b><br>支。               |
| 7  | QMK | 标记   | MAK :区域标记    | 0: OFF<br>3: 93%<br>6: 13:9<br>9: CNSCO | 1: 80%<br>4: 95%<br>7: 4:3<br>10: VISTA | 2: 88%<br>5: 14:9<br>8: 90% |
|    |     |      | BAK :背景      | 0: NORMAL                               | 1: HALF                                 | 2: BLACK                    |
|    |     |      | CMK :中心标记    | 0: OFF                                  | 1: ON                                   |                             |
| 8  | QGM | 伽马   |              | 1: NORMAL<br>● 输出当前屏幕」                  | 2: FILM<br>≟显示图像的伽马樽                    | <b></b><br>式。               |
| 9  | QFG | 胶片伽马 |              | 0: OTHER                                | 1: VARICAM                              |                             |
| 10 | QCT | 色温   |              | 00: D56<br>10-73: USER0-63              | 01: D65                                 | 02: D93                     |
| 11 | QIP | IP模式 |              | 0: MODE1                                | 1: MODE2                                |                             |

# 遥控规格 (继续)

| 号码 | 指令  | 解释            | 数据                                        | 响应                                                                                                    |
|----|-----|---------------|-------------------------------------------|----------------------------------------------------------------------------------------------------|
| 12 | QAS | 纵横比           |                                           | 0: 16:9 1: 4:3<br>● 输出当前屏幕上显示图像的纵横比模式。                                                                                                    |
| 13 | QSF | 格式设定          | SD1 : SDI1                                | 00: AUTO         01: 1080/60I           03: 1080/50I         04: 1080/30P           06: 1080/25P         07: 1080/24P           09: 1080/24PsF         11: 1035/60I           13: 720/60P         15: 720/60P ANAMO           17: 576/50I         19: 480/60I           23: 720/50P         04: 1080/24P                                                                                                    |
|    |     |               | SD2 : SDI2                                | 同上所述                                                                                                    |
|    |     |               | VBS : VIDEO                               | 00: AUTO 01: NTSC 02: PAL                                                                                                    |
|    |     |               | ANA : YP <sub>B</sub> P <sub>R</sub> /RGB | 00: AUTO         01: 1080/60I           03: 1080/50I         04: 1080/30P           06: 1080/25P         07: 1080/24P           09: 1080/24PsF         11: 1035/60I           13: 720/60P         17: 576/50I           18: 480/60P         19: 480/60I           23: 720/50P         19: 480/60I                                                                                                    |
| 14 | QAN | 模拟模式          |                                           | 0: YPBPr 1: RGB                                                                                                    |
| 15 | QSY | RGB同步         |                                           | 0: G-ON 1: EXT                                                                                                    |
| 16 | QBL | 背景光的总操作时<br>间 |                                           | 00000-99999 (小时)                                                                                                    |
| 17 | QCL | 组件级           |                                           | 0: SMPTE 1: B75                                                                                                    |
| 18 | QBA | 剩余电池电量        |                                           | 000-100 (%)<br>● 使用非 Anton/Bauer 数字电池时,输出剩余电池电量<br>为 "000"。                                                                                                    |
| 19 | QCR | CRCC 错误       |                                           | 0: NORMAL 1: ERROR                                                                                                    |
| 20 | QFR | 输入信号格式        |                                           | 01: 1080/60I       02: 1080/59I         03: 1080/50I       04: 1080/30P         05: 1080/29P       06: 1080/25P         07: 1080/24P       08: 1080/23P         09: 1080/24PsF       10: 1080/23PsF         11: 1035/60I       12: 1035/59I         13: 720/60P       14: 720/59P         15: 576/50I (PAL)       16: 480/60P         17: 480/60I (NTSC)       23: 720/50P         00: 无信号       FF: 不支持信号         ● 输出当前屏幕上显示图像的输入信号格式。 |

# 错误和警告显示

由于因某种原因监视器发生错误,则在屏幕上出现错误和警告显示。

### ○ CRCC 错误

### ● 出现该错误时

如果 SDI 信号内包含错误,则在屏幕上出现 CRCC 错误显示。

显示某一菜单时,错误在该菜单区指示。在所有其他时间,错误在状态显示中指示。但是,只有 3SEC OFF 或 OFF 已经选作 OSD 屏幕上 STATUS DISPLAY 项目的设置时才会显示错误。另外,如果 OFF 已经选作 OSD 屏幕上 CRCC MESSAGE 项目的设置,那么即使已经检测到错误也不会显示。

● 对策

检查输入信号和连接状态。

### ○ 逆变器错误

### • 出现该错误时

如果控制背光亮度的逆变器出现故障,背光关闭,并且所有图像控制附近的灯和标记灯以1秒的间隔闪烁。

● 对策

关闭电源然后再重新打开。如果错误显示依旧,请与您的经销商联系。

### ○ 电池剩余电量低警告/错误

### ● 出现该错误时

如果电池电压在 10.5V 到 11.3V 之间:

(使用 Anton/Bauer 数字电池时,如果剩余电量低于10%) → 剩余电池电量和电压显示在屏幕上,并且显示闪烁。

如果电池电压低于 10.5V:

→ "END BATTERY"以红色在屏幕上显示约3秒钟,然后关闭电源。

● 对策

用一块电量足够的电池予以更换。

# 维护和检查

### 用软布擦去监视器上和液晶板上的任何灰尘和脏物。

对难以清除的脏物或污渍,请将软布用充分稀释的厨房洗涤剂稍稍蘸湿,拧干后擦拭监视器和液晶板,然后用干布擦干。即使 是一滴水进入监视器内部,监视器也可能出故障。

- ●请勿使用苯、油漆稀释剂等清洁监视器。 这些溶剂会使监视器的表面褪色或使油漆剥落。
- ●请勿在监视器上或液晶板上直接喷洒洗涤剂或其他清洁剂。 即使是一滴水进入监视器内部,监视器也可能出故障。

为了保证该视频组件能长时间的无故障工作,请定期进行适当的维护和保养,以使监视器的各功能总是保持在最佳的工作状态。为了确保监视器的各功能长时间保持最佳性能,请务必实施下面所述的维护与保养。

### 1. 必须定期维护与保养

本液晶监视器内用背光电源供电。该零件(易损件)在一定 时间后会变坏,使性能下降并失效。

由于这一原因,当已经发生通常的失效时,请勿将维护工作 局限在这种售后服务范围内。用户应该知道,完成综合保养 (包括针对保持监视器设计时所具有的性能和防止由易损件 等而引起的突然失效的定期维护与保养)是非常重要的。

### 2. 维护期限和维护项目

下表给出的维护项目只作为一种标准的准则,它并不表示所 涉及零件的使用寿命。也应该记住,零件性能的退化周期因 工作环境和使用方法而异。

| 零件  | 数量 | 定期维护/检查及时间(小时) |
|-----|----|----------------|
| 背光灯 | 1  | 每38,000小时更换。   |

# [一般规格]

电源: DC 12 V (11.0 V to 17.0 V) 电力消耗: 1.45 A

## □□□ 显示安全信息。

## 尺寸 (宽×高×深):

218 mm× 176 mm× 65 mm (监视器底部已经安装了主控制装置时) 重量:

# 2.0 kg (仅主装置)

环境工作温度: 0°C到40°C

# 环境工作湿度:

10%到85%(不结露) 存放环境温度:

-20 °C到+60 °C

# 「面板]

# 尺寸: 8.4型 纵横比: 4:3 像素数: 1024 × 768 (XGA) 显示颜色: 约 16.77 百万色 视角: 上下方向: 170° 左右方向: 170°

# [输入接口]

# 图像输入: **VIDEO:** 1路, BNC × 2 (1个环路输出配置接口) 模拟分量: 1路 YP<sub>B</sub>P<sub>R</sub>/RGBS, BNC $\times$ 4 SDI: 2路, BNC × 3 (1个带断开装置的接口) GPI: D-sub, 9针 **RS-232C:** D-sub. 9针 直流输入: XLR,4针 电池固定装置:

Anton/Bauer 制作的电池固定装置

# [所支持的信号格式]

# 使用 SDI 信号时的格式

480/59.941 720/60P 720/50P 1035/59.941 1080/23.98PsF 1080/23.98P 1080/30P 1080/501 1080/59.941 使用 RGB 信号时的格式 480/59.941

480/59.94P 720/59.94P 1035/59.941 1080/601

576/501 720/59.94P 1035/601 1080/24PsF 1080/24P 1080/25P 1080/29.97P 1080/601

# 576/501 720/60P 1035/601 1080/501

## 使用 Y/PB/PR 信号时的格式

480/59.941 480/59.94P 720/59.94P 1035/601 1080/24PsF 1080/24P 1080/25P 1080/29.97P 1080/601

# 使用视频信号时的格式

480/59.941

# [标准附件]

# 金属电池架

重量和尺寸为近似值。 规格如有变更恕不另行通知。

1080/59.941 576/501 720/60P 720/50P 1035/59.941 1080/23.98PsF

1080/23.98P 1080/30P 1080/501 1080/59.941

576/501

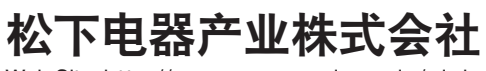

Web Site: http://www.panasonic.co.jp/global/

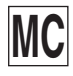